## SEZ Online -

# **New Functionalities/Features**

## **Build Version 2.65**

Release: January 2018

Functionalities made available on the SEZ Online system are reviewed and enhanced / modified from time to time. New functionalities are added in the system based on the inputs and requirements received from various user groups. These functionalities are developed based on understanding developed by NDML team from study of existing practices and procedures in this regard and efforts are made to provide features on the system those are compliant with the procedural and technical requirements. However, users are requested to refer the relevant legal and authorized documents and formations for reference on legal and authentic aspects of the transactions before filing transactions.

### **New Functionalities/Features-**

| 1 | (   | Сар | turing of IEC and GSTIN in Joint Filing or Client Details                                  | Z  | 1 |
|---|-----|-----|--------------------------------------------------------------------------------------------|----|---|
|   | 1.1 | •   | Joint Filing / Client Details Section:                                                     | 5  |   |
|   | 1.2 | •   | Enhancement in Print to display client information:                                        | 7  |   |
| 2 | [   | Dat | a Exchange with Reserve Bank of India IDPMS/EDPMS                                          | 1( | ) |
| 3 | E   | Enh | ancement of Vendor Management Facility                                                     | 15 | 5 |
| 4 | ι   | Uni | fied & Expanded Facility for Checking Transaction Status / Transaction Integration Status: | 16 | 5 |

#### **1** Capturing of IEC and GSTIN in Joint Filing or Client Details

SEZ Online System provides facility to capture details of clients of SEZ / FTWZ unit in customs transactions where transaction is being filed by SEZ / FTWZ entities jointly with its clients. Currently, client's information can be provided in a common free text field.

This facility is being enhanced to capture detailed information of the client so that same can be used for reporting to RBI. This change would imply that for such transactions where client is declared and relevant declaration is submitted, it would be treated that import / export proceeds would be handled by the client rather than the SEZ Unit.

Facility to capture detailed client information is enhanced for below customs modules.

- Bill of Entry
- Shipping Bill
- DTA Sale
- Zone to Zone Transfer
- DTA Procurement
- DTA Procurement with Export Benefit

#### 1.1. Joint Filing / Client Details Section:

Fields which need to be captured are as follows:

In Bill of Entry Form, in BOE Details tab, if applicable, user needs to select checkbox against "Joint Filing and Client Details" section to provide information of client. Following information is required:

- a) **Client Type:** User needs to indicate whether client is Indian or Foreign (In case of Indian clients the transaction will be shared with RBI with details of Indian client (provided that declaration is provided. In case of foreign clients, if the declaration is provided the transaction will be treated as an external transaction having no settlement in Indian banking system and will not be reported. However, if the declaration is not provided, details of SEZ Unit will be reported).
- b) Name: Name of their client
- c) Address: Address of client
- d) Country of the Client
- e) IE code: Mandatory for Indian Client
- f) **GSTIN:** Mandatory for Indian Client

**Declaration:** A declaration is being introduced to identify the nature of transaction and including ownership of settlement of funds. Declaration is implemented for below modules:

I.Bill of Entry II.Shipping Bill III.Zone to Zone Transfer **Declaration:** We declare herewith that this transaction is being incurred on behalf of the client as declared here and ownership of the goods rests with the client. The details of the client may be used for all reporting purposes. In case of Foreign Client where IEC / GSTIN is not available, it is declared that the Foreign Exchange remittance / receipt is not involved and transaction need not be reported to RBI for settlement. For other reporting (if applicable) such as Port / DG System / GST / DGCI&S these may be reported using IEC / GSTIN of SEZ Unit

| ✓ | Joint Filing and Client Details                                                                                                    |                                                                                                    |                                                |                                                                                                    |                                                                                                    |
|---|----------------------------------------------------------------------------------------------------|----------------------------------------------------------------------------------------------------|------------------------------------------------|----------------------------------------------------------------------------------------------------|----------------------------------------------------------------------------------------------------|
|   | Client Type *                                                                                                    | Indian                                                                                                    | ~                                              | Country *                                                                                                    | India                                                                                                    |
|   | Name *                                                                                                    | ABC Pvt Ltd                                                                                                    |                                                | IE Code *                                                                                                    | 0123456789                                                                                                    |
|   | Address *                                                                                                    | 32, XYZ<br>Estate,Pune -<br>411032                                                                                        | $\sim$                                         | GSTIN *                                                                                                    | 27AIORE2304Q1ZW                                                                                                    |
| ✓ | Declaration:                                                                                                    |                                                                                                    |                                                |                                                                                                    |                                                                                                    |
| • | We declare herewith that th<br>the goods rests with the cli<br>In case of Foreign Client wi<br>receipt is not involved and<br>such as Port / DG System / | is transaction is bein<br>ent. The details of the<br>here IEC / GSTIN is ne<br>transaction need not<br>GST / DGCI&S these | ng inco<br>e clier<br>ot ava<br>be re<br>may b | urred on behalf of the cli<br>t may be used for all rep<br>ilable, it is declared that<br>oorted to RBI for settlem<br>be reported using IEC / 0 | ent as declared here and ownership<br>porting purposes.<br>the Foreign Exchange remittance /<br>ient. For other reporting (if applicabl<br>3STIN of SEZ Unit |

**Note:** PI note that changes made in clients section have not been included in RES upload facility. So users using back office (RES) upload facility shall ensure that client details (if applicable) are captured after RES file is uploaded. Client information forming part of RES file as per current format will not be populated on upload. It need to be captured in specific tab.

#### **1.2.** Enhancement in Print to display client information:

#### A. Bill of Entry:

When unit declares that Bill of Entry is filed on behalf of client, information of client will be shown in BE as below:

| W                                                                                                    | hen Client is Foreign                                                                                                    |    | V                                                                                                    | /hen Client is Indian                                                                                                    |
|----------------------------------------------------------------------------------------------------|----------------------------------------------------------------------------------------------------|----|----------------------------------------------------------------------------------------------------|----------------------------------------------------------------------------------------------------|
|                                                                                                    | SEZOnline Request Id:171800000201                                                                                                    | Г  | -                                                                                                    | SEZOnline Request Id:171800000201                                                                                                    |
| Importer's Code & BIN                                                                                                    | Importer's Name & Address Whether Government or Private                                                                                                    | 11 | Importer's Code & BIN                                                                                                    | Importer's Name & Address Whether Government or Private                                                                                                    |
| <u>SEZ Entity:</u><br>BIN: NA<br>IEC/PAN: 000000001/SEZDUMMY01<br>GSTIN: 27 SEZDUMMY01123 (27)<br><u>Client:</u><br>IEC: NA<br>GSTIN: NA | <u>SEZ Entity:</u> Test Unit,Trade World, D wing , 11th floor, Kamala Mills<br>Compound, Lower Parel, Mumbai - 400013, Maharashtra, India PRIVATE<br><u>Client:</u> (Foreign), SatyaDev Ltd, 12, Ping TowerSt. Joseph StreetCasade,<br>Angola(AO) |    | SEZ Entity:           BIN: NA           IEC/PAN: 000000001/SEZDUMMY01           GSTIN: 27SEZDUMMY01123 (27)           Client:           IEC: 777777777           GSTIN: 27AAAAA55556A222 (27) | <u>SEZ Entity:</u> Test Unit,Trade World, D wing , 11th floor, Kamala Mills<br>Compound, Lower Parel, Mumbai - 400013, Maharashtra, India PRIVATE<br><u>Client:</u> (Indian), ABCD Ltd, 207, S 3, 1 Wing TowerS. D. RoadMalad (W), India<br>(IN) |
|                                                                                                    |                                                                                                    |    |                                                                                                    |                                                                                                    |

# B. **Shipping Bill:** When Unit declares that Shipping Bill is filed on behalf of client, information of client on print will be shown as below:

| When Client is Foreign                                                                                                    | When Client is Indian                                                                                                    |
|----------------------------------------------------------------------------------------------------|----------------------------------------------------------------------------------------------------|
| Request Id: 251800000325 SHIPPING BILL FO                                                                                                    | Request Id: 251800000325 SHIPPING BILL F(                                                                                                    |
| Exporter: Test Unit,Trade World, D wing , 11th floor,Kamala Mills Comp<br>ound,Lower Parel,Mumbai,Maharashtra,India,400013<br>GSTIN: 27SEZDUMMY01123(27)<br><u>Client:</u><br>(Foreign),SatyaDev Ltd,12, Ping TowerSt. Jose<br>ph StreetCasade,Angola(AO). | Exporter: Test Unit,Trade World, D wing , 11th floor,Kamala Mills Comp<br>ound,Lower Parel,Mumbai,Maharashtra,India,400013<br>GSTIN: 27SEZDUMMY01123(27)<br><u>Client:</u><br>(Indian),PQRS Ltd,B 52, Raj ApartmentLBS Cros<br>s RoadMulund (W),India(IN).<br>IEC: 8888888888<br>GSTIN: 25AAAAA4444A999(25) |
| Consignee Details:<br>ABCD Ltd.,207, S 3, 1 Wing Tower,S. D. Road,Malad<br>(W),Mumbai,400057,India.<br>GSTIN: 27AAAAA5555A222(27)                                                                                                    | Consignee Details:<br>ABCD Ltd.,207, S 3, 1 Wing Tower,S. D. Road,Malad<br>(W),Mumbai,400057,India.<br>GSTIN: 27AAAAA5555A222(27)                                                                                                    |

#### C. DTA Sale:

When unit declares that Bill of Entry for supply to DTA Company is filed on behalf of their client, information of client on print will be shown as below:

| When Client is Foreign                                                                                                    |                                                                                                    |  |                                                 |                                                                                                    | When Client is Indian                                                                                                    |
|----------------------------------------------------------------------------------------------------|----------------------------------------------------------------------------------------------------|--|-------------------------------------------------|----------------------------------------------------------------------------------------------------|----------------------------------------------------------------------------------------------------|
| Port Code     S = Sea       A = Air       L = Land                                                                                                    | Supplier Name and Address<br><u>SEZ Entity:</u> Test Unit, Trade World, D wing , 11th floor, Kamala Mills<br>Compound, Lower Parel, Mumbai - 400013, Maharashtra, India<br><u>Client:</u> (Foreign), ABC Ltd<br>IEC: NA, GSTIN: NA |  | Port Code                                       | S = Sea<br>A = Air<br>L = Land<br><b>L</b>                                                                       | Supplier Name and Address<br><u>SEZ Entity:</u> Test Unit, Trade World, D wing , 11th floor, Kamala Mills<br>Compound, Lower Parel, Mumbai - 400013, Maharashtra, India<br><u>Client:</u> (Indian), ABC Ltd<br>IEC: 0123456789, GSTIN: 27REITR2030Q1ZA (27)                                                                                          |
| DECLARATION                                                                                                    |                                                                                                    |  | DECLARATION                                     |                                                                                                    |                                                                                                    |
| (To be signed by an Importer.)         Request Id: 261800000081         With Custom*       1. I/ We declare that the contents of invoice(s) No.(s) 34234         House Agent       dated 01/01/2018 of M/s.         SEZ Entity: Test Unit ,27 SEZDUMMY01123(27)         Client: (Foreign), ABC Ltd, New Jersey, UNITED STATES(US)         IEC: NA         GSTIN: NA         and of other documents relating to the goods covered by the said invoice(s) and presented he are true and correct in every respect. |                                                                                                    |  | Request Id: 261:<br>With Custom*<br>House Agent | 80000081<br>1. I/ W/<br>dated<br><u>SEZ Enti</u><br><u>Client: (I</u><br>IEC:0123<br>GSTIN: 2<br>and c<br>are tr | e declare that the contents of invoice(s) No.(s) <b>34234</b><br>i 01/01/2018 of M/s.<br>ty:Test Unit ,27 SEZDUMMY01123(27)<br>ndian), ABC Ltd, 201,Industrial zone, MIDC Pune 411003, India(IN)<br>456789<br>7REITR2030Q1ZA<br>of other documents relating to the goods covered by the said invoice(s) and pre<br>rue and correct in every respect. |

#### D. Zone to Zone Transfer:

Prints will be shown as below when

1. While procuring goods from another SEZ, unit declares that goods are being procured on behalf of client

2. Supplier is also supplying goods on behalf of client

| When Client is Foreign |                                                                                                    |                                                                                                    |     |           | Whe                                                                                                    | n Client is Indian                                                                                                    |
|------------------------|----------------------------------------------------------------------------------------------------|----------------------------------------------------------------------------------------------------|-----|-----------|----------------------------------------------------------------------------------------------------|----------------------------------------------------------------------------------------------------|
|                        |                                                                                                    | SEZOnline Request Id:351800000156                                                                                                    | ſ   |           | ,                                                                                                    | SEZOnline Request Id:351800000156                                                                                                    |
| gent Code              | Importer's Code & BIN                                                                                              | Importer's Name & Address Whether Government or Private                                                                                                    | Ng. | gent Code | Importer's Code & BIN                                                                                                    | Importer's Name & Address Whether Government or Private                                                                                                    |
|                        | BIN: NA<br>IEC/PAN: 000000001/SEZDUMMY01<br>GSTIN: 27 SEZDUMMY01123 (27)<br><u>Client:</u><br>IEC: NA<br>GSTIN: NA | <u>SEZ Entity:</u> Test Unit,Trade World, D wing , 11th floor, Kamala Mills<br>Compound, Lower Parel, Mumbai - 400013, Maharashtra, India PRIVATE<br><u>Client:</u> (Foreign), SatyaDev Ltd, 12, Ping TowerSt. Joseph StreetCasade,<br>Angola(AO) |     |           | BIN: NA<br>IEC/PAN: 000000001/SEZDUMMY01<br>GSTIN: 27SEZDUMMY01123 (27)<br><u>Client:</u><br>IEC: 777777777<br>GSTIN: 27AAAAA55555A222 (27) | <u>SEZ Entity:</u> Test Unit,Trade World, D wing , 11th floor, Kamala Mills<br>Compound, Lower Parel, Mumbai - 400013, Maharashtra, India PRIVATE<br><u>Client:</u> (Indian), ABCD Ltd, 207, S 3, 1 Wing TowerS. D. RoadMalad (W), India<br>(IN) |
|                        |                                                                                                    |                                                                                                    |     |           |                                                                                                    |                                                                                                    |

#### [Units, Developers, Co-developers]

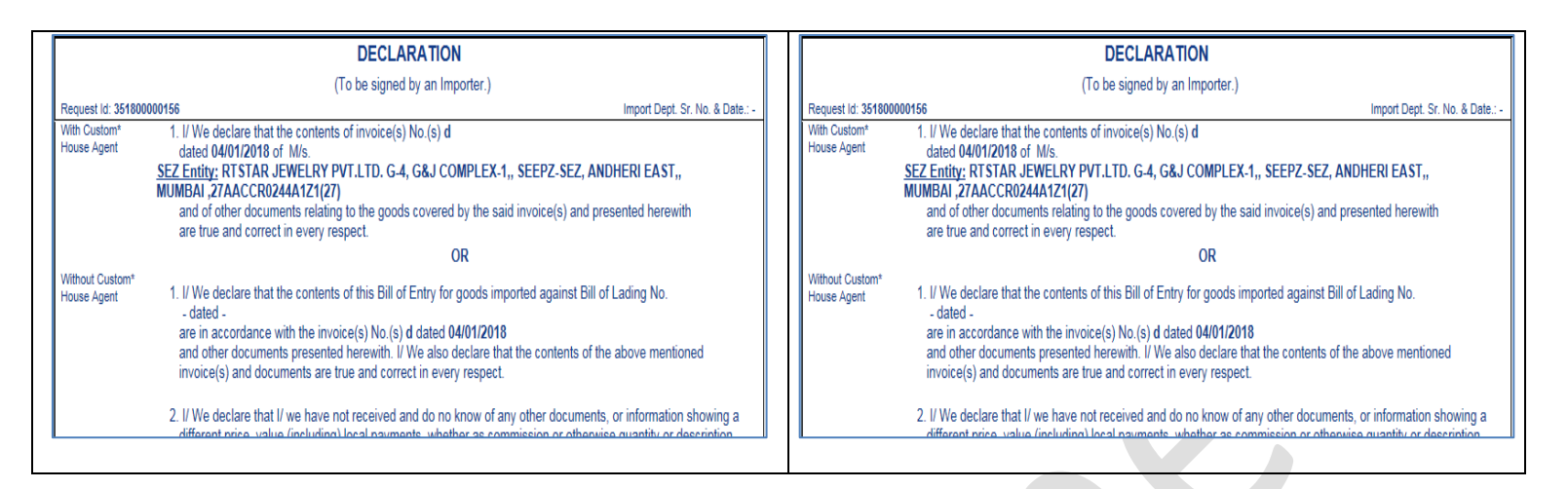

#### E. DTA Procurement:

Prints will be generated with information as below when SEZ entities is procuring from DTA on behalf of their client

| When                                          | Client is Foreign                                                          | When                                          | Client is Indian                                                                                       |
|-----------------------------------------------|----------------------------------------------------------------------------|-----------------------------------------------|----------------------------------------------------------------------------------------------------|
| General Details:                              |                                                                            | General Details:                              | box0000000                                                                                             |
| Request ID :                                  | 29180000096                                                                | DTA procurement No & Date :                   | 29180000096                                                                                            |
| DTA procurement No. & Date :                  |                                                                            | SEZ Unit (Buyer) & Place of Supply of Goods : | Test Unit                                                                                              |
| SEZ Unit (Buyer) & Place of Supply of Goods : | Test Unit                                                                  |                                               | Trade World, D wing , 11th floor,Kamala Mills Comp<br>pund,Lower Parel,Mumbai,Maharashtra,India,400013 |
|                                               | Trade World, D wing , 11th floor, Kamala Mills Comp                        | SEZ Unit GSTIN (Buyer):                       | 27SEZDUMMY01123(27)                                                                                    |
|                                               | pund,Lower Parel,Mumbai,Maharashtra,India,400013                           | Client Details:                               | (Indian), ABCD Ltd, 207, S 3, 1 Wing TowerS. D. Roa                                                    |
| SEZ Unit GSTIN (Buyer):                       | 27SEZDUMMY01123(27)                                                        |                                               | dMalad (W),India(IN)                                                                                   |
| Client Details:                               | Foreign),SatyaDev Ltd,12, Ping TowerSt. Joseph St<br>reetCasade Angola(AO) |                                               | IEC: 777777777<br>GSTIN: 27AAAAA5555A222(27)                                                           |

#### F. DTA Procurement with Export Benefit:

| When Client is Foreign                                                                                                    | When Client is Indian                                                                                                    |
|----------------------------------------------------------------------------------------------------|----------------------------------------------------------------------------------------------------|
| BILL OF EXPORT OF GOODS UN                                                                                                    | BILL OF EXPORT OF GOODS UN                                                                                                    |
| SCHEME TYPE Free SB Involving Remittance Of Fo                                                                                                    | SCHEME TYPE Free SB Involving Remittance Of Fo                                                                                                    |
| Exporter:<br>PQRS Ltd.<br>B 52, Raj Apartment<br>LBS Cross Road<br>Mulund (W)<br>Mumbai<br>Daman And Diu<br>,400085<br>India<br>GSTIN: 25AAAA4444A999(25)<br>Consignee Details:<br>Test Unit,Trade World, D wing , 11th floor,Kamala Mills Comp<br>ound,Lower Parel,Mumbai,Maharashtra,India,400013<br>GSTIN: 27SEZDUMMY01123(27)<br><u>Client:</u><br>(Foreign),SatyaDev Ltd,12, Ping TowerSt. Jose<br>ph StreetCasade,Angola(AO). | Exporter:<br>PQRS Ltd.<br>B 52, Raj Apartment<br>LBS Cross Road<br>Mulund (W)<br>Mumbai<br>Daman And Diu<br>,400085<br>India<br>GSTIN: 25AAAAA4444A999(25)<br>Consignee Details:<br>Test Unit,Trade World, D wing , 11th floor,Kamala Mills Comp<br>ound,Lower Parel,Mumbai,Maharashtra,India,400013<br>GSTIN: 27SEZDUMMY01123(27)<br>Client:<br>(Indian),ABCD Ltd,207, S 3, 1 Wing TowerS. D<br>. RoadMalad (W),India(IN).<br>IEC: 7777777777<br>GSTIN: 27AAAAA5555A222(27) |

#### 2 Data Exchange with Reserve Bank of India IDPMS/EDPMS

In line with the above development, the data exchange with RBI for exchange of Import & Export data is being revised. Data will be shared with RBI based on combination of factors as detailed below:

#### Imports: (Bill of Entry / Zone to Zone Transfer)

Information will be shared with RBI IDPMS System only when AD code is captured and Outward remittance is applicable.

| "Joint Filling and<br>Client Details" flag | Client<br>Type | Declaration<br>flag | Entity Reported to RBI           |
|--------------------------------------------|----------------|---------------------|----------------------------------|
| 0                                          | 71             | 5                   |                                  |
| No                                         | NA             | NA                  | SEZ Entity (Importer)            |
| Yes                                        | Indian         | Yes                 | Indian Client                    |
| Yes                                        | Indian         | No                  | SEZ Entity (Importer)            |
| Yes                                        | Foreign        | Yes                 | Transaction will not be reported |
| Yes                                        | Foreign        | No                  | SEZ Entity (Importer)            |

#### **Exports: (Shipping Bill)**

Information will be shared with RBI EDPMS System only when Foreign Exchange is involved and is accordingly declared.

| "Joint Filling and<br>Client Details" flag | Client<br>Type | Declaration<br>flag | Entity Reported to RBI           |
|--------------------------------------------|----------------|---------------------|----------------------------------|
| No                                         | NA             | NA                  | SEZ Entity (Exporter)            |
| Yes                                        | Indian         | Yes                 | India Client                     |
| Yes                                        | Indian         | No                  | SEZ Entity (Exporter)            |
| Yes                                        | Foreign        | Yes                 | Transaction will not be reported |
| Yes                                        | Foreign        | No                  | SEZ Entity (Exporter)            |

#### 3 Enhancement of Vendor Management Facility

Vendor Management Facility enables users to maintain list of Companies which are used frequently as a Supplier, buyer in transactions. While filing individual transactions, the user can use this list to populate the pre-registered details of the counter-party and therefore does not need to enter the details again and again.

This facility has been enhanced to record GSTIN information also as shown below:

| Maintain Vendors |                       |
|------------------|-----------------------|
| Name             | PAN Search Add Delete |
| Name of Entity * | ABC Ltd               |
| PAN *            | SDOEO3020Q            |
| IE Code          | 2348248234            |
| Address Line 1 * | MIDC Hinjewadi        |
| Address Line 2   |                       |
| Address Line 3   |                       |
| City*            | Pune                  |
| Country*         | India                 |
| State*           | Maharashtra           |
| Pin *            | 411043                |
| GSTIN *          | 27SDOEO3020Q1ZW       |
| UIN              |                       |
|                  | Submit Clear          |

This vendor information can be used for selection of Buyer / Supplier / client in corresponding customs transactions.

Further number of vendors which can be maintained is increased to 200.

#### 4 <u>Unified & Expanded Facility for Checking Transaction Status / Transaction</u> <u>Integration Status:</u>

SEZ Online System has introduced a revised, enhanced feature named 'Check Integration Status' through which users can check below Important Transaction / Integration Status information for Import Bill of Entry and Shipping Bill requests submitted through SEZ Online System:

- 1. SEZ Transaction Assessment Status Imports & DTA Sales
- 2. SEZ Transaction Assessment Status Exports
- 3. SEZ-EDI System Data Exchange Status Imports
- 4. SEZ-EDI System Data Exchange Status Exports
- 5. RBI IDPMS transaction acceptance status Imports, DTA Sales & Zone to Zone
- 6. RBI EDPMS transaction acceptance status Exports, Software Exports & DTA Procurement with Export Benefits
- 7. GST Data Transmission to EDI DTA Sales
- 8. GST Data Transmission to EDI DTA Procurement with Export Benefits and DTA Procurement without Export Benefits

The facility is made available on the login page of SEZ Online site under the name 'Check Integration Status'.

| Existing User Login User Name Password Login Clear Forgot Password New User Regularization Existing User Regularization Online Duty Payment Check Integration Status LOA Authenticity Verify Status Certificate | Special Economic Zone (SEZ) includes making available goods and se<br>firfastructure for export production, expeditious and single window mere<br>a package of incentives to attract foreign and domestic investments for<br>SEZ Online has been developed and implemented as per the dire<br>Industry and the system enables electronic filing and processing of<br>Developers and Units have with SEZ administration. The system<br>Units, Electronic filing & processing, Transparency in Governmen<br>for Convenience.<br>• SEZ Online Support<br>• Important Reference Links<br>Units, Developers, Co-Developers Kindly note that Employment/I<br>of every month in SEZ Online System<br>SEZ Online System will not be available on 12th February, 2016 f | Provide a subscription of the subscription of the subscription of subscription of subscription |
|----------------------------------------------------------------------------------------------------|----------------------------------------------------------------------------------------------------|----------------------------------------------------------------------------------------------------|
| SEZ Online Website                                                                                                    | Contact Us   FAQ                                                                                                    | System Settings, Usage Manuals & File Formats                                                                                                    |
| Website is designed to wa                                                                                                    | rk with only Windows XP, Vista and Windows 7 OS and Internet Explorer versions 9.0 &a                                                                                                    | amp; 10. Best viewed in Internet Explorer 9.0, 1024 x 768 resolution.                                                                                                    |

Checking the integration status through 'Check Integration Status' facility does not requires any login. On clicking on the link and a new page will open wherein you will be asked to enter the Request ID, Integration Type and the captcha.

#### Input Information for fetching Status:

**Request ID:** In request ID field, user needs to capture the 12 digit unique SEZ Online system created ID (For e.g. 171703132322). Transactions submitted during the last 6 months and completed assessment can be checked using this facility.

**Integration Type:** Select the type of status check which is required i.e. either of EDI Data Exhange, RBI Data Exchange or GST Data Exchange (Refer to screenshot below)

**CAPTCHA**: User needs to capture CAPTCHA code displayed on screen

| Request ID : *       Select         Integration Type : *       SEZ BE/SB Status at EDI Port         ROmJ       SEZ Export Transaction status at RBI [IDPMS]         Please enter captcha code as shown above (Case sen       GSTN Data Exchange status at EDI SEZ Transaction Assessment Status         Check Status       Reset       Cancel | CHECK INTEGRA                                                                                                    | TION STATUS                                                                                                    |
|----------------------------------------------------------------------------------------------------|----------------------------------------------------------------------------------------------------|----------------------------------------------------------------------------------------------------|
|                                                                                                    | Request ID : *   Integration Type : *   ROmJ   Please enter captcha code as shown above (Case sen   Check Status   Reset   Cancel | Select<br>SEZ BE/SB Status at EDI Port<br>SEZ Import Transaction status at RBI [IDPMS]<br>SEZ Export Transaction status at RBI [EDPMS]<br>GSTN Data Exchange status at EDI<br>SEZ Transaction Assessment Status |

There are 5 options given in Integration Type section, details of the options are as below:

- A. **SEZ BE/SB Status at EDI Port:** To check the integration status of your BE/SB at EDI/ICEGATE end. Information about data exchange with EDI System is already available and is now merged under this unified facility.
  - a) If 'IGM Matching Status' is shown as NO, it means that BE file for the said transaction has not been generated (Due to non-matching of IGM in the request with EDI).

|                       |                        | Request ID : *<br>Integration Type : * |                               | 171703137255                 |        |                |                                      |           |
|-----------------------|------------------------|----------------------------------------|-------------------------------|------------------------------|--------|----------------|--------------------------------------|-----------|
|                       |                        | Integration Type : *                   |                               |                              |        |                |                                      |           |
|                       |                        |                                        |                               | SEZ BE/SB Status at EDI Port | ~      |                |                                      |           |
|                       |                        | voiz                                   | 2                             |                              |        |                |                                      |           |
|                       |                        | Please enter captcha                   | code as shown above           | (Case sensitive) *           |        |                |                                      |           |
|                       |                        |                                        |                               |                              |        |                |                                      |           |
|                       |                        | Check Status                           | Reset                         | Cancel                       |        |                |                                      |           |
|                       |                        |                                        |                               |                              |        |                |                                      |           |
| L                     |                        |                                        |                               |                              |        |                |                                      |           |
| EDI Status Of BOE:    |                        |                                        |                               |                              |        |                |                                      |           |
| Request ID Asse       | ssment IGM M<br>ate Si | latching BE EDI F<br>atus Generated    | ile Acceptance by<br>Date EDI | Error Code provided by EDI   | TP No. | TP Date        | Rewarehousin<br>Completion<br>Status | g<br>Viev |
| 171703137255 29-Dec   | -2017 NO               | BE File is no<br>Generated             | ot                            |                              |        |                | NO                                   | More      |
| BE File generation de | etails:                |                                        |                               |                              |        |                |                                      |           |
|                       | BF Date                | SEZ Port Code                          | Custom House                  | BE File Name                 | в      | E File uploade | ed Date & Time                       |           |
| BE No.                |                        |                                        | Code                          |                              |        |                |                                      |           |

- b) If 'IGM Matching Status' is shown as YES, it means that BE file for the said transaction has been generated and shared with EDI.
- c) If 'Acceptance by EDI' status is showing Success, it means that the transaction details have been shared by SEZ Online System with EDI and it has been successfully acknowledged by them.

|                                                                |                                                      |                                                        | Request I                     | ID : *                                              |                                                 | 171701                  | 918570                         |                   |                                         |                                                                |                            |
|----------------------------------------------------------------|------------------------------------------------------|--------------------------------------------------------|-------------------------------|-----------------------------------------------------|-------------------------------------------------|-------------------------|--------------------------------|-------------------|-----------------------------------------|----------------------------------------------------------------|----------------------------|
|                                                                |                                                      |                                                        | Integratio                    | n Type : *                                          |                                                 | SEZ BE                  | /SB Status at EDI Po           | ort               | ~                                       |                                                                |                            |
|                                                                |                                                      |                                                        | yatn                          |                                                     | 2                                               |                         |                                |                   |                                         |                                                                |                            |
|                                                                |                                                      |                                                        | Please e                      | nter captcha                                        | code as shown abo                               | ve (Case sensitive) *   |                                |                   |                                         |                                                                |                            |
|                                                                |                                                      |                                                        |                               |                                                     |                                                 |                         |                                |                   |                                         |                                                                |                            |
|                                                                |                                                      |                                                        |                               |                                                     |                                                 |                         |                                |                   |                                         |                                                                |                            |
|                                                                |                                                      |                                                        | Check                         | < Status                                            | Reset                                           | Cancel                  |                                |                   |                                         |                                                                |                            |
|                                                                |                                                      |                                                        | Check                         | Status                                              | Reset                                           | Cancel                  |                                |                   |                                         |                                                                |                            |
|                                                                |                                                      |                                                        | Check                         | < Status                                            | Reset                                           | Cancel                  |                                |                   |                                         |                                                                |                            |
| EDI Status                                                     | Of BOE:                                              |                                                        | Check                         | < Status                                            | Reset                                           | Cancel                  |                                |                   |                                         |                                                                |                            |
| EDI Status<br>Request I                                        | Of BOE:<br>D Asse<br>D D                             | ssment IGM<br>ate                                      | Check<br>I Matching<br>Status | < Status<br>BE EDI Fi<br>Generated I                | Reset<br>ile Acceptance I<br>Date EDI           | Cancel<br>py Error Code | provided by EDI                | TP No.            | TP Date                                 | Rewarehousin<br>Completion<br>Status                           | g<br>View                  |
| EDI Status<br>Request I<br>1717019185                          | Of BOE:<br>D Asse:<br>D<br>70 27-Jul-2               | ssment IGN<br>ate<br>2017 YES                          | Check<br>I Matching<br>Status | BE EDI Fi<br>Generated I<br>27-Jul-2017<br>16:31:12 | Reset                                           | Cancel                  | provided by EDI                | TP No.<br>3229742 | TP Date<br>28-Jul-2017                  | Rewarehousin<br>Completion<br>Status<br>YES                    | <sup>g</sup> View<br>More> |
| EDI Status<br>Request I<br>1717019185                          | Of BOE:<br>D Asse<br>D<br>70 27-Jul-2                | asment IGM<br>ate<br>2017 YES                          | Check<br>I Matching<br>Status | BE EDI Fi<br>Generated I<br>27-Jul-2017<br>16:31:12 | Reset<br>le Acceptance t<br>Date EDI<br>Success | Cancel<br>PY Error Code | provided by EDI                | TP No.<br>3229742 | TP Date<br>28-Jul-2017                  | Rewarehousin<br>Completion<br>Status<br>YES                    | <sup>g</sup> View<br>More> |
| EDI Status<br>Request I<br>1717019185<br>BE File ger           | Of BOE:<br>D Asse:<br>D<br>70 27-Jul-2<br>eration de | ssment IGM<br>ate<br>2017 YES<br>tails:                | Check<br>Matching<br>Status   | BE EDI Fi<br>Generated I<br>27-Jul-2017<br>16:31:12 | Reset                                           | Cancel                  | provided by EDI                | TP No.<br>3229742 | TP Date<br>28-Jul-2017                  | Rewarehousin<br>Completion<br>Status<br>YES                    | 9<br>View<br>More>         |
| EDI Status<br>Request I<br>1717019185<br>BE File ger<br>BE Nie | Of BOE:<br>D Asse:<br>D<br>70 27-Jul-2<br>eration de | ssment IGN<br>ate YES<br>2017 YES<br>tails:<br>BE Date | Check<br>Matching<br>Status   | BE EDI Fi<br>Generated I<br>27-Jul-2017<br>16:31:12 | Reset                                           | Cancel<br>Py Error Code | provided by EDI<br>E File Name | TP No.<br>3229742 | TP Date<br>28-Jul-2017<br>BE File uploa | Rewarehousin<br>Completion<br>Status<br>YES<br>ded Date & Time | 9<br>View<br>More>         |

d) If 'Acceptance by EDI' status is showing Failure, it will mean that the transaction has been shared by NSDL with EDI and the transaction has been rejected. The reason for the rejection can be known with the help of error code mentioned in the 'Error Code Provided by EDI' field.

| SEZ Onl        | line               |        |                                       |                                |                                         |        | Governm<br>Ministry<br>Depa | nent of India<br>of Commerce & Ir<br>rtment of C | idustry<br>ommer |
|----------------|--------------------|--------|---------------------------------------|--------------------------------|-----------------------------------------|--------|-----------------------------|--------------------------------------------------|------------------|
|                |                    |        |                                       | CHECK                          | KINTEGRATION STATUS                     |        |                             |                                                  |                  |
|                |                    |        | Request ID : *                        |                                | 17180000061                             |        |                             |                                                  |                  |
|                |                    |        | Integration Type : *                  |                                | SEZ BE/SB Status at EDI Port            | ~      |                             |                                                  |                  |
|                |                    |        | PCrZ                                  | 2                              |                                         |        |                             |                                                  |                  |
|                |                    |        | Please enter captcha                  | a code as shown abov           | re (Case sensitive) *                   |        |                             |                                                  |                  |
|                |                    |        |                                       |                                |                                         |        |                             |                                                  |                  |
|                |                    |        | Check Status                          | Reset                          | Cancel                                  |        |                             |                                                  |                  |
|                |                    |        |                                       |                                |                                         |        |                             |                                                  |                  |
| EDI Status Of  | BOE                |        |                                       |                                |                                         |        |                             |                                                  |                  |
| Request ID     | Assessment<br>Date | IGM I  | Matching BE EDI I<br>Status Generated | File Acceptance by<br>Date EDI | Y Error Code provided by EDI            | TP No. | TP Date                     | Rewarehousin<br>Completion<br>Status             | g<br>View        |
| 171800000061   | 02-Jan-2018        | YES    | 03-Jan-201<br>14:37:34                | 8 Failure                      | Shipment details-030<br>IGM-218113 8:04 |        |                             | NO                                               | More>>           |
| 171800000061   | 02-Jan-2018        | YES    | 03-Jan-201<br>18:30:00                | <sup>8</sup> Success           |                                         |        |                             | NO                                               | More>>           |
| BE File genera | ation details:     |        |                                       |                                |                                         |        |                             |                                                  |                  |
| BE No.         | BE Da              | ate    | SEZ Port Code                         | Custom House<br>Code           | BE File Name                            |        | BE File upload              | ed Date & Time                                   |                  |
| 1000002        | 02-Jan-2018        | 3      | INKJA6                                | INMUN1                         | SZCHI02_1_03012018_143734000547.xml     |        |                             |                                                  |                  |
|                |                    |        |                                       |                                |                                         |        |                             |                                                  |                  |
|                |                    | _      |                                       |                                |                                         |        |                             |                                                  |                  |
| Click here     | to view the Err    | ror Co | de Descriptions                       | Quick Help                     |                                         |        |                             |                                                  |                  |
| Click here     | to view the Err    | TOF CO | de Descriptions                       | Quick Help                     |                                         |        |                             |                                                  |                  |
| Click here     | to view the Err    | ror Co | de Descriptions                       | Quick Help                     | Circu                                   |        |                             |                                                  |                  |

For e.g. the transaction in the above screenshot has been given Failure status by EDI. The error code 030 can be seen 'Error Code Provided by EDI' field and further the description of the error can be known by clicking 'Click here to view the Error Code Descriptions' link on the same page below the status screen.

e) If 'Acceptance by EDI' status is showing Pending, it means that the acknowledgment file against the said transaction is not yet received from EDI team.

|                                                                         |                                                                      |                                      |                                                     | CHE                      | CK INTEGRATION STAT              | US                       |        |                           |                                            |                               |
|-------------------------------------------------------------------------|----------------------------------------------------------------------|--------------------------------------|-----------------------------------------------------|--------------------------|----------------------------------|--------------------------|--------|---------------------------|--------------------------------------------|-------------------------------|
|                                                                         |                                                                      | Reque                                | est ID : *<br>ration Type : *                       | -                        | 1717027940<br>SEZ BE/SB          | 12<br>Status at EDI Port | ~      | ]                         |                                            |                               |
|                                                                         |                                                                      | Pleas                                | se enter captcha                                    | code as shown ab         | ove (Case sensitive) *           |                          |        |                           |                                            |                               |
|                                                                         |                                                                      | Ch                                   | nock Statue                                         | Reset                    | Cancel                           |                          |        |                           |                                            |                               |
|                                                                         |                                                                      | Ch                                   | neck Status                                         | Reset                    | Cancel                           |                          |        |                           |                                            |                               |
| EDI Status Of                                                           | BOE:                                                                 | Ch                                   | neck Status                                         | Reset                    | Cancel                           |                          |        |                           |                                            |                               |
| EDI Status Of<br>Request ID                                             | BOE:<br>Assessment<br>Date                                           | Ch<br>IGM Matchi<br>Status           | ing BE EDI I<br>Generated                           | Reset<br>File Acceptance | Cancel<br>by Error Code prov     | vided by EDI             | TP No. | TP Date                   | Rewarehousin<br>Completion<br>Status       | g<br>View                     |
| EDI Status Of<br>Request ID<br>171702794012                             | BOE:<br>Assessment<br>Date<br>30-Oct-2017                            | IGM Matchi<br>Status<br>YES          | ing BE EDI I<br>Generated<br>30-Oct-201<br>22:45:40 | Reset                    | Cancel                           | vided by EDI             | TP No. | TP Date                   | Rewarehousin<br>Completion<br>Status<br>NO | <sup>g</sup><br>View<br>More> |
| EDI Status Of<br>Request ID<br>171702794012<br>BE File genera           | BOE:<br>Assessment<br>Date<br>30-Oct-2017<br>ation details:          | IGM Matchi<br>Status<br>YES          | ing BE EDI<br>Generated<br>30-Oct-201<br>22:45:40   | Reset                    | Cancel by Error Code prov        | rided by EDI             | TP No. | TP Date                   | Rewarehousin<br>Completion<br>Status<br>NO | g<br>View<br>More>            |
| EDI Status Of<br>Request ID<br>171702794012<br>BE File genera<br>BE No. | BOE:<br>Assessment<br>Date<br>30-Oct-2017<br>ation details:<br>BE Da | IGM Matchi<br>Status<br>YES<br>te SE | ing BE EDI I<br>Generated<br>30-Oct-201<br>22:45:40 | Reset                    | Cancel by Error Code prov BE Fil | rided by EDI             | TP No. | TP Date<br>BE File upload | Rewarehousin<br>Completion<br>Status<br>NO | g<br>View<br>More>            |

- B. SEZ Import Transaction Status at RBI (IDPMS): This status will give you acceptance status of transactions shared by SEZ Online System with RBI IDPMS for below modules
  - a) Bill of Entry
  - b) DTA Sale
  - c) Zone to Zone Transfer

**SEZ Export Transaction Status at RBI (EDPMS):** This status will give you acceptance status of transactions shared by SEZ Online System with RBI EDPMS System for below modules

- a) Shipping Bill
- b) DTA Procurement with Export Benefit
- c) Softex Forms

In order to check the acknowledgement status of the Import/Export transactions at RBI end, you need to enter the Request ID, select 'Integration type' as SEZ Import Transaction Status at RBI (IDPMS) or (EDPMS) and enter the captcha and click on Check Status tab. The integration status will be displayed on the below page.

a) If 'RBI Acknowledgement Status' is displayed as Success, it means that details have been shared with RBI and it has been successfully acknowledged by them.

| Unite .                                                                                                    |                                                                                              |                                                                                                    |                                                                                                    |                                                     |                               | Departme | int of Co |
|----------------------------------------------------------------------------------------------------|----------------------------------------------------------------------------------------------|----------------------------------------------------------------------------------------------------|----------------------------------------------------------------------------------------------------|-----------------------------------------------------|-------------------------------|----------|-----------|
|                                                                                                    |                                                                                              | CHECK I                                                                                                    | NTEGRATION STATUS                                                                                                    | 5                                                   |                               |          |           |
|                                                                                                    | Request ID : *                                                                               |                                                                                                    | 171701945656                                                                                                    |                                                     |                               |          |           |
|                                                                                                    | Integration Type                                                                             | *                                                                                                    | SEZ Import Tra                                                                                                    | nsaction status at R                                | BI [IDPMS] 🗸                  |          |           |
|                                                                                                    | OVNIK                                                                                        |                                                                                                    |                                                                                                    |                                                     |                               |          |           |
|                                                                                                    | QTNK                                                                                         |                                                                                                    |                                                                                                    |                                                     |                               |          |           |
|                                                                                                    | Please enter cap                                                                             | ptcha code as shown above (                                                                                                    | (Case sensitive) *                                                                                                    |                                                     |                               |          |           |
|                                                                                                    |                                                                                              | 1                                                                                                    |                                                                                                    |                                                     |                               |          |           |
|                                                                                                    |                                                                                              |                                                                                                    |                                                                                                    |                                                     |                               |          |           |
|                                                                                                    | Check Status                                                                                 | s Reset C                                                                                                    | ancel                                                                                                    |                                                     |                               |          |           |
|                                                                                                    |                                                                                              |                                                                                                    |                                                                                                    |                                                     |                               |          |           |
|                                                                                                    |                                                                                              |                                                                                                    |                                                                                                    |                                                     |                               |          |           |
|                                                                                                    |                                                                                              |                                                                                                    |                                                                                                    |                                                     |                               | 11       | _         |
| SE7 Port Code                                                                                                    | Demiest                                                                                      | t ID BE                                                                                                    | No                                                                                                    | RE Date                                             | BE Out of chan                | ne Date  |           |
| SEZ Port Code<br>NBOM6                                                                                                    | Request<br>171701945656                                                                      | t ID BE I<br>1017753                                                                                                    | No.<br>07/29/2017                                                                                                    | BE Date                                             | BE Out of char<br>07/29/2017  | ge Date  |           |
| SEZ Port Code                                                                                                    | Request<br>171701945656                                                                      | t ID BE  <br>1017753                                                                                                    | No.<br>07/29/2017                                                                                                    | BE Date                                             | BE Out of char<br>07/29/2017  | ge Date  |           |
| SEZ Port Code<br>INBOM6                                                                                                    | Request<br>171701945656                                                                      | t ID BE  <br>1017753                                                                                                    | No.<br>07/29/2017                                                                                                    | BE Date                                             | BE Out of char<br>07/29/2017  | ge Date  |           |
| SEZ Port Code                                                                                                    | Request<br>171701945656                                                                      | t ID BE  <br> 1017753                                                                                                    | No.<br>07/29/2017                                                                                                    | BE Date                                             | BE Out of char<br>07/29/2017  | ge Date  |           |
| SEZ Port Code                                                                                                    | Request<br>171701945656<br>"Is Outward<br>Remittance                                         | t ID BE I<br>1017753<br>BE File Name                                                                                                    | No.<br>07/29/2017<br>BE File Generation                                                                                                    | BE Date<br>RBI<br>Acknowledgem                      | BE Out of char<br>07/29/2017  | ge Date  |           |
| SEZ Port Code<br>INBOM6<br>AD Code                                                                                                    | Request<br>171701945656<br>"Is Outward<br>Remittance<br>Involved?"                           | t ID BE 1<br>1017753<br>BE File Name                                                                                                    | No.<br>07/29/2017<br>BE File Generation<br>Date                                                                                                    | BE Date<br>RBI<br>Acknowledgem<br>status            | BE Out of char<br>07/29/2017  | ge Date  |           |
| SEZ Port Code<br>INBOM6<br>AD Code<br>1290179                                                                                                    | Request<br>171701945656<br>"Is Outward<br>Remittance<br>Involved?"<br>Yes                    | t ID BE I<br>1017753<br>BE File Name<br>SEZIRBIFE300720171.be.x                                                                                                    | No.<br>07/29/2017<br>BE File Generation<br>Date                                                                                                    | RBI<br>Acknowledgem<br>status<br>SUCCESS            | BE Out of char,<br>07/29/2017 | ge Date  |           |
| SEZ Port Code<br>INBOM6<br>AD Code<br>0290179                                                                                                    | Request<br>171701945656<br>"Is Outward<br>Remittance<br>Involved?"<br>Yes                    | t ID BE<br>1017753<br>BE File Name<br>ISEZIRBIFE300720171.be.x                                                                                                    | No.<br>07/29/2017<br>BE File Generation<br>Date<br>m(07/30/2017                                                                                                    | RBI<br>Acknowledgem<br>SUCCESS                      | BE Out of char,<br>07/29/2017 | ge Date  |           |
| SEZ Port Code<br>INBOM6<br>AD Code<br>3290179                                                                                                    | Request<br>171701945856<br>"Is Outward<br>Remittance<br>Involved?"<br>Yes                    | t ID BE<br>1017753<br>BE File Name<br>SEZIRBIFE300720171.be.x                                                                                                    | No.<br>07/29/2017<br>BE File Generation<br>Date<br>m(07/30/2017                                                                                                    | RBI<br>RBI<br>Acknowledgem<br>status<br>SUCCESS     | BE Out of char<br>07/29/2017  | ge Date  |           |
| SEZ Port Code<br>INBOM6<br>AD Code<br>1290179<br>.ist of Error Codes                                                                                                    | Request<br>171701945656<br>"Is Outward<br>Remittance<br>Involved?"<br>Yes                    | tID BE<br>1017753<br>BE File Name<br>ISEZIRBIFE300720171.be.x                                                                                                    | No.<br>07/29/2017<br>BE File Generation<br>Date<br>m(07/30/2017                                                                                                    | RBI<br>RBI<br>Acknowledgem<br>status<br>SUCCESS     | BE Out of char<br>07/29/2017  | ge Date  |           |
| SEZ Port Code<br>NBOM6<br>AD Code<br>290179<br>ist of Error Codes                                                                                                    | Request<br>171701945656<br>"Is Outward<br>Remittance<br>Involved?"<br>Yes                    | t ID BE<br>1017753<br>BE File Name<br>ISEZIRBIFE300720171 be x                                                                                                    | No.<br>07/29/2017<br>BE File Generation<br>Date<br>m(07/30/2017<br>Error Description                                                                                                    | BE Date<br>RBI<br>Acknowledgem<br>status<br>SUCCESS | BE Out of char<br>07/29/2017  | code     |           |
| SEZ Port Code<br>NBCM6<br>AD Code<br>1290179<br>ist of Error Codes<br>2_DET_012                                                                                                    | Request<br>171701945656<br>"Is Outward<br>Remittance<br>Involved?"<br>Yes<br>Error Code      | t ID BE<br>1017753<br>BE File Name<br>SEZIRBIFE300720171 be x<br>Data type and len                                                                                                    | No.<br>07/29/2017<br>BE File Generation<br>Date<br>m(07/30/2017<br>Error Description<br>righ error for Invoice No                                                                                                    | RBI<br>Acknowledgem<br>SUCCESS                      | BE Out of char<br>07/29/2017  | code     |           |
| SE2 Port Code<br>NBOM6<br>AD Code<br>2290179<br>.ist of Error Codes<br>D_DET_012<br>D_HDR_002                                                                                                    | Request<br>171701945656<br>"Is Outward<br>Remittance<br>Involved?"<br>Yes                    | t ID BE<br>1017753<br>BE File Name<br>SEZIRBIFE300720171.be.x<br>Data type and len<br>Data type and len                                                                                                    | No.<br>07/29/2017<br>BE File Generation<br>Date<br>tm(07/30/2017<br>Error Description<br>righ error for Invoice No<br>righ error for AD Code                                                                                                    | RBI<br>Acknowledgem<br>status<br>SUCCESS            | BE Out of chars               | code     |           |
| SEZ Port Code           NBOM6           AD Code           2290179           .ist of Error Codes           D_PET_012           D_HDR_002           D_HDR_004                                                                                                    | Request<br>171701945656<br>"Is Outward<br>Remittance<br>Involved?"<br>Yes<br>Error Code      | t ID BE<br>1017753<br>BE File Name<br>ISEZIRBIFE300720171 be x<br>Data type and len<br>Data type and len<br>Data type and len                                                                                                    | BE File Generation<br>Date<br>m(07/30/2017<br>Error Description<br>right error for Invoice No<br>right error for E Code<br>right error for IE Code                                                                                                    | RBJ<br>RBJ<br>Acknowledgem<br>status<br>ISUCCESS    | BE Out of char<br>07/29/2017  | code     |           |
| SEZ Port Code<br>INBOM6<br>2290179<br>List of Error Codes<br>D_DET_012<br>D_HDR_002<br>D_HDR_004<br>M_HDR_002                                                                                                    | Request<br>171701945656<br>"Is Outward<br>Remittance<br>Involved?"<br>Yes<br>Error Code      | t ID BE<br>1017753<br>BE File Name<br>SEZIRBIFE300720171.be.x<br>Data type and len<br>Data type and len<br>Data type and len<br>Data type and len<br>Data type and len<br>Data type and len<br>Data type and len                                                                                                    | No.<br>07/29/2017<br>BE File Generation<br>Date<br>m(07/30/2017<br>Error Description<br>right error for Invoice No<br>right error for AD Code<br>right error for IE Code<br>alory                                                                                | RBI<br>Acknowledgem<br>status<br>SUCCESS            | BE Out of char<br>07/29/2017  | code     |           |
| SEZ Port Code<br>INBOM6<br>AD Code<br>0290179<br>List of Error Codes<br>D_DET_012<br>D_HDR_002<br>D_HDR_002<br>M_HDR_002<br>X_BOE_001<br>X_BOE_001                                                                                                    | Request<br>171701945656<br>"Is Outward<br>Remittance<br>Involved?"<br>Yes                    | t ID BE<br>1017753<br>BE File Name<br>ISEZIRBIFE300720171 be x<br>Data type and len<br>Data type and len<br>Data type and len<br>Data type and len<br>Data type and len<br>Data type and len<br>Data type and len<br>Ad Code is mand<br>AD Code invalid                                                                                                    | No.<br>07/29/2017<br>BE File Generation<br>Date<br>m(07/30/2017<br>Error Description<br>righ error for INvoice No<br>righ error for AD Code<br>right error for AD Code<br>right error for IE Code<br>latory                                                      | RBI<br>Acknowledgem<br>status<br>[SUCCESS           | BE Out of char<br>07/29/2017  | code     |           |
| SEZ Port Code<br>INBOM6<br>AD Code<br>0290179<br>List of Error Codes<br>ID_DET_012<br>ID_HDR_002<br>ID_HDR_004<br>IM_HDR_004<br>IM_HDR_004<br>IM_BOE_039<br>OI<br>IX_BOE_031<br>IX_BOE_031<br>IX_BOE<br>IX_BOE_031<br>IX_BOE_031<br>IX_BOE<br>IX_BOE<br>IX_ | Request<br>171701945656<br>"Is Outward<br>Remittance<br>Involved?"<br>Yes<br>Error Code      | t ID BE<br>1017753<br>BE File Name<br>SEZIRBIFE300720171 be x<br>Data type and len<br>Data type and len<br>Data type and len<br>Ad Code is mand<br>AD Code inveidi<br>BOE Number not                                                                                                    | BE File Generation<br>Date<br>m(07/30/2017<br>Error Description<br>rgth error for Invoice No<br>rgth error for AD Code<br>rgth error for AD Code<br>latory<br>present in DB                                                                                      | REI<br>Acknowledgem<br>status<br>SUCCESS            | BE Out of char<br>07/29/2017  | code     |           |
| SE2 Port Code           INEOM6           0290179           List of Error Codes           ID_DET_012           ID_HDR_002           IX_BOE_001           IX_BOE_039           IX_B06_049                                                                                                    | Request     I71701945656     ''I's Outward     Remittance     Involved?"     Yes  Error Code | t ID BE<br>1017753<br>BE File Name<br>SEZIRBIFE300720171.be.x<br>Data type and len<br>Data type and len<br>Data type and | No.<br>D7/29/2017<br>BE File Generation<br>Date<br>m(07/30/2017<br>Error Description<br>righ error for Invoice No<br>righ error for AD Code<br>righ error for AD Code<br>right error for E Code<br>latory<br>present in DB<br>sedy exists in DB                  | RBI<br>Acknowledgem<br>status<br>ISUCCESS           | BE Out of char<br>07/29/2017  | code     |           |
| SEZ Port Code           INBOM6           AD Code           0290179           List of Error Codes           ID_DET_012           ID_HDR_002           ID_HDR_004           M_HDR_002           IX_BOE_001           X_BOE_001           X_BOE_041           X_BOE_056                                                                                                    | Request<br>171701945656<br>"Is Outward<br>Remittance<br>Involved?"<br>Yes<br>Error Code      | t ID BE<br>1017753<br>BE File Name<br>SEZIRBIFE300720171 be x<br>Data type and len<br>Data type and len<br>Data type and len<br>Data type and len<br>Ad Code is mand<br>AD Code invalid<br>BOE Number not<br>BOE Number not<br>BOE Number not                                                                                                    | BE File Generation<br>Date<br>m(07/30/2017<br>Error Description<br>right error for Invoice No<br>right error for Invoice No<br>right error for ID Code<br>right error for IE Code<br>latory<br>present in DB<br>sady exists in DB<br>hould be greater than or er | RBI<br>Acknowledgem<br>status<br>(SUCCESS           | BE Out of char<br>07/29/2017  | code     |           |

b) If 'RBI Acknowledgement Status' is displayed as Error, it will mean that the transaction has been shared by SEZ Online System with RBI and the transaction has been rejected. The reason for the rejection can be known with the help of error code mentioned in the 'Error Code' field.

| CHECK INTEGRATION STATUS         Request ID *         Integration Type :*       281703083121         MBZ/m       SEZ Import Transaction status at RBI [IDPMS] V         MBZ/m       Colspan="2">Colspan="2">Colspan="2">Colspan="2">Colspan="2">Colspan="2">Colspan="2">Colspan="2"         MBZ/m       Colspan="2"         MBZ/m       Colspan="2"         Check Status       Reset       Cancel         SEZ Port Code       Request ID       BE No.       BE Date       BE Out of charge Date         INCOK6       261703083121       2012972       12/21/2017         AD Code       Request ID       BE No.       BE Date       BE Out of charge Date         INCOK6       261703083121       2012972       12/21/2017         AD Code       Reguest ID       BE File Name       BE File Generation       Acknowledgement       Error Code         Colspan= SEZIRBIFED30120181.be.xml01/03/2018       Error Code       Data type and length error for Imotice No <th>Online</th> <th></th> <th></th> <th></th> <th></th> <th>🦀 I</th> <th>Department of C</th>                                                                                                    | Online                                                                                                    |                                                                    |                                                                                                    |                                                                                                    |                                           | 🦀 I                                       | Department of C |
|----------------------------------------------------------------------------------------------------|----------------------------------------------------------------------------------------------------|--------------------------------------------------------------------|----------------------------------------------------------------------------------------------------|----------------------------------------------------------------------------------------------------|-------------------------------------------|-------------------------------------------|-----------------|
| Request ID :*         Integration Type :*         MBZ/m         MBZ/m         MBZ/m         Please enter captcha code as shown above (Case sensitive) *         Check Status         Request ID         SEZ Port Code         Request ID         DE No.         BE Date         DE Concel         INCOK6         261703083121         2012972         12/21/2017         12/21/2017         Top Code         Request ID         BE No.         BE Date         Concel         NOCK6         261703083121         2012972         12/21/2017         Top Code         Request ID         BE File Name         BE File Generation         Acknowledgement         Error Code         Introl colspan="2">Error Code         D_D_HDR_D101D                                                                                                    |                                                                                                    |                                                                    | CHECK                                                                                                    | INTEGRATION STAT                                                                                                    | US                                        |                                           |                 |
| SEZ Import Transaction status at RBI [DPMS] ▼         MBZm                                                                                                    |                                                                                                    | Request ID :                                                       | *                                                                                                    | 26170308312                                                                                                    | 21                                        | 17                                        |                 |
| MBZm         Please enter captcha code as shown above (Case sensitive)*         Check Status       Reset       Cancel         SEZ Port Code       Request ID       BE No.       BE Date       BE Out of charge Date         NCOK6       261703083121       2012972       12/21/2017       12/21/2017         AD Code       Request ID       BE File Generation       ARBI         NOOD0001       Yes       SEZIRBIFE030120181.be.xml01/03/2018       ERROR       Header-<br>ID_HDR_010.ID_HDR_010.ID_HDR_010         List of Error Code       Error Code       Error Code         D_DET_012       Data type and length error for Invoice No         Data type and length error for Invoice No         Data type and length error for Invoice No         Data type and length error for Invoice No         Data type and length error for Invoice No         Data type and length error for Invoice No         Data type and length error for Invoice No         Data type and length error for Invoice No         Data type and length error for Invoice No         Data type and length error for Invoice No                                                                                                    |                                                                                                    | Integration Ty                                                     | /pe : *                                                                                                    | SEZ Import T                                                                                                    | ransaction status at RE                   | BI [IDPMS] 🗸                              |                 |
| Please enter captcha code as shown above (Case sensitive) *         Please enter captcha code as shown above (Case sensitive) *         Check Status       Reset       Cancel         SEZ Port Code       Request ID       BE No.       BE Date       BE Out of charge Date         INCOK6       261703063121       2012972       12/21/2017       12/21/2017         AD Code       Remittance<br>Involved?"       BE File Name       BE File Generation<br>Date       Acknowledgement<br>status       Error Code         000001       Yes       SEZIRBIFE030120181.be.xml01/03/2018       ERROR       Header-<br>ID_HDR_010.ID_HDR_010.ID_HDR_010         List of Error Codes       Error Code       Data type and length error for Involice No       D         D_ DET_012       Data type and length error for Involice No       D       D         D_ HDR_002       Data type and length error for Involice No       D         D_ HDR_002       Ad Code is mandatory       XA D Code is Data Valand length error for IE Code         M HDR_002       Ad Code is mandatory       XD Code is Data Valand length error for IE Code         M HDR_002       Ad Code is mandatory       XD Code is Data Valand length error for IE Code         M HDR_002       Ad Code is mandatory       XD Code is Data Valand length error for IE Code         X BOE_001       AD Code is mand                                                                                                    |                                                                                                    | MBZm                                                               |                                                                                                    |                                                                                                    |                                           |                                           |                 |
| Please enter captcha code as shown above (Case sensitive)       Check Status     Reset     Cancel       SEZ Port Code     Request ID     BE No.     BE Date     BE Out of charge Date       INCOK6     261703083121     2012972     12/21/2017     12/21/2017       AD Code     Remittance<br>Involved?*     BE File Name     BE File Generation<br>Date     RBI<br>Acknowledgement<br>status     Error Code       0000001     Yes     SEZIRBIFE030120181.be.xml01/03/2018     ERROR     Header-<br>ID_HOR_010.ID_HDR_010       List of Error Codes     Error Code     Data type and length error for Involve No<br>ID_HDR_002     Data type and length error for IC Code<br>ID_HDR_002       D_HDR_002     Ad Code is mandatory<br>X, BOE 001     AD Code is Mandatory<br>AD Code involve already exists in DB<br>X, BOE 01     AD Code involve already exists in DB<br>X, BOE 096                                                                                                    |                                                                                                    | PIDZI                                                              |                                                                                                    |                                                                                                    |                                           |                                           |                 |
| Check Status     Reset     Cancel       SEZ Port Code     Request ID     BE No.     BE Date     BE Out of charge Date       INCOK6     261703083121     2012972     12/21/2017     12/21/2017       AD Code     Remittance     BE File Name     BE File Generation     Acknowledgement     Error Code       novoved?*     SEZIRBIFE030120181.be.xml01/03/2018     ERROR     Header-<br>ID_HDR_010.ID_HDR_010     ID_HDR_010.ID_HDR_010       List of Error Codes     Error Code     Data type and length error for Invoice No     ID_HDR_010       ID_HDR_002     Data type and length error for IR Code     ID     HDR_002     Ad Code is mandatory       X, BOE 001     AD Code is Mander not present in DB     X, BOE 001     AD Code invalid     No       X, BOE 01     BOE Number not present in DB     SOE Number not exists in DB     SOE Number not exists in DB       X, BOE 096     Invoice amount should be greater than or equal to 1.     Invoice amount should be greater than or equal to 1.                                                                                                    |                                                                                                    | Please enter                                                       | captcha code as shown above                                                                                                    | e (Case sensitive)                                                                                                    |                                           |                                           |                 |
| Check Status         Reset         Cancel           SEZ Port Code         Request ID         BE No.         BE Date         BE Out of charge Date           INCOK6         261703083121         2012972         12/21/2017         12/21/2017           AD Code         Remittance         BE File Name         BE File Generation         Acknowledgement         Error Code           Involved?**         BE File Name         BE File Generation         Acknowledgement         Error Code           0000001         Yes         SEZIRBIFE030120181.be.xml01/03/2018         ERROR         Header-<br>ID_HDR_010.ID_HDR_010           List of Error Codes         Data type and length error for Invoice No         Dota type and length error for Invoice No           ID_HDR.002         Data type and length error for IE Code         Data type and length error for IE Code           ID_HDR.004         Data type and length error for IE Code         IM HDR 002         Ad Code is mandatory           X, BOE 001         AD Code invalid         DO Code invalid         X         BOE Number not present in DB           X, BOE 039         BOE Number already existis in DB         INvoice amount should be greater than or equal to 1.                                                                                                    |                                                                                                    |                                                                    |                                                                                                    |                                                                                                    |                                           |                                           |                 |
| SEZ Port Code     Request ID     BE No.     BE Date     BE Out of charge Date       INCOK6     261703083121     2012972     12/21/2017     12/21/2017       AD Code     Remittance<br>Involved?"     BE File Name     BE File Generation<br>Date     RBI<br>Acknowledgement<br>status     Error Code       0000001     Yes     SEZIRBIFE030120181.be.xml01/03/2018     ERROR     Header-<br>ID_HOR_010.ID_HOR_010       List of Error Codes       Error Code       D_ HDR_002     Data type and length error for Invoice No<br>D_ HDR_004     Data type and length error for IC Code       D_ HDR_002     AC Code is mandatory<br>AC Code is mandatory     AC Code is Data type and length error for IC Code       M, HDR_002     AD Code is Mandatory<br>X, BOE 001     AD Code is mandatory<br>AC Code is DB       X, BOE 01     AD Code invoice amount should be greater than or equal to 1.                                                                                                    |                                                                                                    | Check Sta                                                          | atus Reset                                                                                                    | Cancel                                                                                                    |                                           |                                           |                 |
| SEZ Port Code         Request ID         BE No.         BE Date         BE Out of charge Date           INCOK6         261703083121         2012972         12/21/2017         12/21/2017           AD Code         "is Outward<br>Remittance<br>Involved?"         BE File Name         BE File Generation<br>Date         RBI<br>Acknowledgement<br>status         Error Code           0000001         Yes         SEZIRBIFE030120181.be.xml01/03/2018         ERROR         Header-<br>ID_HOR_010.ID_HDR_010           List of Error Codes         Error Code         Data type and length error for Involve No<br>ID_HDR_002         Data type and length error for IC Code<br>ID_HDR_004         Data type and length error for IC Code<br>ID_HDR_004         Data type and length error for IC Code<br>ID_HDR_004         Data type and length error for IC Code<br>ID_HDR_004         Data type and length error for IC Code<br>ID_HDR_004         Data type and length error for IC Code<br>ID_HDR_004         Data type and length error for IC Code<br>ID_HDR_004         Data type and length error for IC Code<br>ID_HDR_004         Data type and length error for IC Code<br>ID_HDR_004         ID Bata type and length error for IC Code<br>ID_HDR_004         Data type and length error for IC Code<br>ID_HDR_004         ID Bata type and length error for IC Code<br>ID_HDR_004         ID Bata type and length error for IC Code<br>ID_HDR_004         ID Bata type and length error for IC Code<br>ID_HDR_004         ID Bata type and length error for IC Code<br>ID_HDR_004         ID Bata type and length error for IC Code<br>ID_HDR_004         ID Bata type and length error for ID_HDR_004 |                                                                                                    | Laboration                                                         |                                                                                                    |                                                                                                    |                                           |                                           |                 |
| SEZ Port Code     Request ID     BE No.     BE Date     BE Out of charge Date       INCOK6     261703083121     2012972     12/21/2017     12/21/2017       AD Code     "Is Outward<br>Remittance<br>Involved?"     BE File Name     BE File Generation<br>Date     RBI<br>Acknowledgement<br>status     Error Code       0000001     Yes     SEZIRBIFE030120181.be.xml     01/03/2018     ERROR     Header-<br>ID_HDR_010.ID_HDR_010       List of Error Code       Date type and length error for Invoice No       Data type and length error for Invoice No       ID_HDR_002     Data type and length error for IE Code     ID       ML HDR_002     Ad Code is mandatory     XZ       XZ, BOE_001     AD Code invalid     DB       XZ, BOE_014     BOE Number not present in DB     IN       XZ, BOE_039     BOE Number already exists in DB     IN       XZ, BOE_096     Invoice amount should be greater than or equal to 1.                                                                                                    |                                                                                                    |                                                                    |                                                                                                    |                                                                                                    |                                           |                                           |                 |
| SE2 POIL Code     Request 10     DE No.     DE Date     DE Date     DE Date       NCOK6     261703083121     2012972     12/21/2017     12/21/2017       AD Code     Remittance<br>Involved?*     BE File Name     BE File Generation<br>Date     RBI<br>Acknowledgement<br>status     Error Code       0000001     Yes     SE2IRBIFE030120181.be.xml<br>01/03/2018     ERROR     Header-<br>ID_HDR_010.ID_HDR_010       List of Error Codes       Date type and length error for Invoice No<br>ID_HDR_002       Date type and length error for Invoice No<br>ID_HDR_002       Date type and length error for IC Code<br>M_HDR_002       Ad Code is mandatory<br>X, B0E_001       AD Code is Mandadory<br>X, B0E_001       AD Code is Mandadory<br>X, B0E_001       AD Code is Number not present in DB<br>X, B0E_004       Invoice amount should be greater than or equal to 1.                                                                                                    | CE7.0-+C-                                                                                                    | de Deeu                                                            | and ID DI                                                                                                    |                                                                                                    | RE Data                                   | DE Out of abarra f                        | 2.44            |
| AD Code     "Is Outward<br>Remittance<br>Involved?"     BE File Name     BE File Generation<br>Date     RBI<br>Acknowledgement<br>status     Error Code       0000001     Yes     SEZIRBIFE030120181.be.xml01/03/2018     ERROR     Header-<br>ID_HDR_010.ID_HDR_010.ID_HDR_010       List of Error Code       Date type and length error for Involce No       Data type and length error for Involce No       Data type and length error for IC Code       ID_HDR_002       Data type and length error for IC Code       M do Code is mandatory       X, BOE 001     AD Code involue aready exists in DB       X, BOE 041     BOE Number nat present in DB       X, BOE 096     Involce amount should be greater than or equal to 1.                                                                                                    | SEZ POR CO                                                                                                    | de Requ                                                            | Dest ID Bt                                                                                                    | E NO. 40/04/00                                                                                                    | BE Date                                   | BE Out of charge L                        | Jate            |
| AD Code         "Is Outward<br>Remittance<br>Involved?"         BE File Name         BE File Generation<br>Date         RBI<br>Acknowledgement<br>status         Error Code           0000001         Yes         SEZIRBIFE030120181.be.xml01/03/2018         ERROR         Header-<br>ID_HDR_010.ID_HDR_010           List of Error Codes         Error Code         Error Code         ID_HDR_010.ID_HDR_010           D_DET_012         Data type and length error for Invoice No         ID_HDR_002         Data type and length error for IC code           ID_HDR_002         Data type and length error for IE Code         ID_HDR_010         ID_HDR_020           X_BOE_010         AD Code invalid         ID         ID           X_BOE_039         BOE Number not present in DB         IN           X_BOE_096         Invoice amount should be greater than or equal to 1.                                                                                                    | INCOK6                                                                                                    |                                                                    |                                                                                                    |                                                                                                    |                                           |                                           |                 |
| AD Code         "Is Outward<br>Remittance<br>Involved?"         BE File Name         BE File Generation<br>Date         RBI<br>Acknowledgement<br>status         Error Code           0000001         Yes         SEZIRBIFE030120181.be.xml<br>01/03/2018         ERROR         Header-<br>ID_HDR_010.ID_HDR_010           List of Error Codes           Error Code           Date type and length error for Invoice No           Date type and length error for Invoice No           Date type and length error for IC Code           JHDR_002           Date type and length error for IC Code           M_HDR_002         Date type and length error for IC Code           M_HDR_003         AC Code is mandatory           K, BOE_001         AD Code is mandatory           K, BOE_014         BOE Number not present in DB           X, BOE_039         BOE Number already exists in DB           X, BOE_036         Invoice amount should be greater than or equal to 1.                                                                                                    | INCOK6                                                                                                    | 201100000121                                                       |                                                                                                    |                                                                                                    | terres (inclusion) in the                 |                                           | -               |
| AD Code         Is Oil/Withing<br>Involved?"         BE File Name         BE File Generation<br>Date         Acknowledgement<br>status         Error Code           0000001         Yes         SEZIRBIFE030120181.be.xml<br>01/03/2018         ERROR         Header-<br>ID_HDR_010.ID_HDR_010.ID_HDR_010           List of Error Codes           Error Code           D_HDR_002         Data type and length error for Invoice No           D_HDR_002         Data type and length error for IC Code           D_HDR_002         Ad Code is mandatory           K, BOE         BOE Number not present in DB           X, BOE_004         BOE Number not present in DB           X, BOE_039         BOE Number not present in DB           X, BOE_036         Invoice amount should be greater than or equal to 1.                                                                                                    | INCOK6                                                                                                    | 201100000121                                                       |                                                                                                    |                                                                                                    | м.<br>А.                                  |                                           |                 |
| Involved?"         Date         Status         Header-<br>ID_HOR_010.ID_HOR_010.ID_HOR_010           0000001         Yes         SEZIRBIFE030120181.be.xml         ERROR         Header-<br>ID_HOR_010.ID_HOR_010.ID_HOR_010           List of Error Codes         Error Code         Error Code         ID_HOR_010.ID_HOR_010           ID_HOR_002         Data type and length error for Invoice No         ID_HOR_002         Data type and length error for IC Code           ID_HOR_002         Ad Code is mandatory         X         BOC 001         AD Code invalid           X_BOE_001         BOE Number not present in DB         INvoice amount should be greater than or equal to 1.         Invoice amount should be greater than or equal to 1.                                                                                                    | INCOK6                                                                                                    | 1000000121                                                         |                                                                                                    |                                                                                                    | 001                                       |                                           |                 |
| Ves     SEZIRBIFE030120181.be.xml 01/03/2018     ERROR     Header-<br>ID_HDR_010,ID_HDR_010       List of Error Codes       List of Error Code       Data type and length error for Invoice No       ID_HDR_002       Data type and length error for Invoice No       Data type and length error for INVOICE NO       Data type and length error for INVOICE NO       DATA type and length error for INVOICE NO       DATA type and length error for INVOICE NO       DATA type and length error for IS Code       ID_HDR_002       Ad Code is mandatory       X BOE[001       BOE Number not present in DB       X, BOE[039     BOE Number already exists in DB       X, BOE[096     Invoice amount should be greater than or equal to 1.                                                                                                    | AD Code                                                                                                    | "Is Outward<br>Remittance                                          | BE File Name                                                                                                    | BE File Generation                                                                                                    | RBI<br>Acknowledgement                    | Error Code                                |                 |
| List of Error Codes           Error Code         Error Description           ID_HDR_002         Data type and length error for Invoice No           ID_HDR_002         Data type and length error for IC Code           ID_HDR_004         Data type and length error for IC Code           M_HDR_002         Ad Code is mandatory           VK_BOE_001         AD Code involte           VK_BOE_001         BOE Number not present in DB           X_BOE_039         Invoice amount should be greater than or equal to 1.                                                                                                    | AD Code                                                                                                    | "Is Outward<br>Remittance<br>Involved?"                            | BE File Name                                                                                                    | BE File Generation<br>Date                                                                                                    | RBI<br>Acknowledgement<br>status          | Error Code                                |                 |
| List of Error Codes         Error Description           ID_DET_012         Data type and length error for Invoice No           ID_HDR_002         Data type and length error for AD Code           ID_HDR_004         Data type and length error for IC Code           IM_HDR_002         Ad Code is mandatory           IX_BOE_001         AD Code invalid           IX_BOE_011         BOE Number not present in DB           IX_BOE_041         BOE Number nat erady exists in DB           IX_BOE_096         Invoice amount should be greater than or equal to 1.                                                                                                    | AD Code                                                                                                    | "Is Outward<br>Remittance<br>Involved?"<br>Yes                     | BE File Name                                                                                                    | BE File Generation<br>Date                                                                                                    | RBI<br>Acknowledgement<br>status<br>ERROR | Error Code<br>Header-                     |                 |
| Error Codes         Error Description           ID_DET_012         Data type and length error for Invoice No           ID_HDR_002         Data type and length error for ID_Code           ID_HDR_004         Data type and length error for IE Code           IM_HDR_002         Ad Code is mandatory           X_BOE_001         AD Code invalid           IX_BOE_039         BOE Number not present in DB           IX_BOE_096         Invoice amount should be greater than or equal to 1.                                                                                                    | AD Code                                                                                                    | "Is Outward<br>Remittance<br>Involved?"<br>Yes                     | BE File Name<br>SEZIRBIFE030120181.be.x                                                                                                    | BE File Generation<br>Date                                                                                                    | RBI<br>Acknowledgement<br>status<br>ERROR | Error Code<br>Header-<br>ID_HDR_010,ID_HD | DR_010          |
| Error Code         Error Description           ID_DET_012         Data type and length error for Invoice No           ID_HDR_002         Data type and length error for AD Code           ID_HDR_004         Data type and length error for IE Code           M_HDR_002         Ad Code is mandatory           X_BOE_001         AD Code invaild           X_BOE_003         BOE Number not present in DB           X_BOE_096         Invoice amount should be greater than or equal to 1.                                                                                                    | AD Code<br>0000001                                                                                                    | "Is Outward<br>Remittance<br>Involved?"<br>Yes                     | BE File Name<br>SEZIRBIFE030120181.be.x                                                                                                    | BE File Generation<br>Date<br>cml 01/03/2018                                                                                                    | RBI<br>Acknowledgement<br>status<br>ERROR | Error Code<br>Header-<br>ID_HDR_010,ID_HD | DR_010          |
| D_DET_012         Data type and length error for Invoice No           ID_HDR_002         Data type and length error for AD Code           ID_HDR_004         Data type and length error for IC Code           IM_HDR_002         Ad Code is mandatory           IX_BOE_001         AD Code invalid           IX_BOE_010         BOE Number not present in DB           IX_BOE_039         BOE Number already exists in DB           IX_BOE_036         Invoice amount should be greater than or equal to 1.                                                                                                    | AD Code                                                                                                    | "Is Outward<br>Remittance<br>Involved?"<br>Yes                     | BE File Name<br>SEZIRBIFE030120181.be.x                                                                                                    | BE File Generation<br>Date<br>cml 01/03/2018                                                                                                    | RBI<br>Acknowledgement<br>status<br>ERROR | Error Code<br>Header-<br>ID_HDR_010.ID_HC | DR_010          |
| ID         HDR         002         Data type and length error for AD Code           ID         HDR         004         Data type and length error for IE Code           IM         HDR         002         Ad Code is mandatory           IX_BOE_001         AD Code invalid         IX           IX_BOE_039         BOE Number not present in DB         IX           IX_BOE_041         BOE Number arleady exists in DB         IX           IX_BOE_096         Invoice amount should be greater than or equal to 1.                                                                                                    | AD Code<br>0000001<br>List of Error Code                                                                                                    | "Is Outward<br>Remittance<br>Involved?"<br>Yes                     | BE File Name<br>SEZIRBIFE030120181.be.x                                                                                                    | BE File Generation<br>Date                                                                                                    | RBI<br>Acknowledgement<br>status<br>ERROR | Error Code<br>Header-<br>ID_HDR_010,ID_HC | )R_010          |
| ID_IDR_004         Data type and length error for IE Code           IM_HDR_002         Ad Code is mandatory           IX_BDE_001         AD Code invalid           IX_B0E_039         BOE Number not present in DB           IX_B0E_041         BOE Number already exists in DB           IX_B0E_096         Invoice amount should be greater than or equal to 1.                                                                                                    | AD Code<br>0000001<br>List of Error Code                                                                                                    | "Is Outward<br>Remittance<br>Involved?"<br>Yes<br>Error Code       | BE File Name<br>SEZIRBIFE030120181.be.x                                                                                                    | BE File Generation<br>Date<br>cmi01/03/2018<br>Error Description                                                                                                    | RBI<br>Acknowledgement<br>status<br>ERROR | Error Code<br>Header-<br>ID_HDR_010.ID_HD | )R_010          |
| INI. HDR. 002         Ad Code is mandatory           IXI. BOE.001         AD Code invalid           IXI. BOE.019         BOE Number not present in DB           IXI. BOE.039         BOE Number not present in DB           IXI. BOE.041         BOE Number already exists in DB           IXI. BOE.096         Invoice amount should be greater than or equal to 1.                                                                                                    | AD Code<br>0000001<br>List of Error Code<br>D_DET_012<br>D_HDR_002                                                                                        | "is Outward<br>Remittance<br>Involved?"<br>Yes<br>Error Code       | BE File Name<br>SEZIRBIFE030120181.be.x<br>Data type and It<br>Data type and It                                                                                                    | BE File Generation<br>Date<br>cm101/03/2018<br>Error Description<br>ength error for Invoice No<br>ength error for AD Code                                                                                                    | RBI<br>Acknowledgement<br>status<br>ERROR | Error Code<br>Header-<br>ID_HDR_010.ID_HC | )R_010          |
| IX_BOE_001         AD Code invalid           IX_BOE_039         BOE Number not present in DB           IX_BOE_041         BOE Number already exists in DB           IX_BOE_096         Invoice amount should be greater than or equal to 1.                                                                                                    | AD Code<br>0000001<br>List of Error Code<br>ID_DET_012<br>ID_HDR_002<br>ID_HDR_004                                                                        | "Is Outward<br>Remittance<br>Involved?"<br>Yes<br>Error Code       | BE File Name<br>SEZIRBIFE030120181.be.x                                                                                                    | BE File Generation<br>Date<br>01/03/2018<br>Error Description<br>ength error for Invoice No<br>ength error for AD Code<br>ength error for AD Code<br>ength error for IC Code                                                                                 | RBI<br>Acknowledgement<br>status<br>ERROR | Error Code<br>Header-<br>ID_HDR_010,ID_HD | )R_010          |
| IX_BOE_039         BOE Number not present in DB           IX_BOE_041         BOE Number already exists in DB           IX_BOE_096         Invoice amount should be greater than or equal to 1.                                                                                                    | AD Code<br>0000001<br>List of Error Code<br>D_DET_012<br>D_HDR_002<br>D_HDR_004<br>M_HDR_002                                                              | "is Outward<br>Remittance<br>Involved?"<br>Yes<br>25<br>Error Code | BE File Name<br>SEZIRBIFE030120181.be.x<br>Data type and le<br>Data type and le<br>data type and le<br>data type and le                                                                                 | BE File Generation<br>Date                                                                                                    | RBI<br>Acknowledgement<br>status<br>ERROR | Error Code<br>Header-<br>ID_HDR_010.ID_HC | 9R_010          |
| IX_BOE_041 BOE Number already exists in DB<br>IX_BOE_096 Invoice amount should be greater than or equal to 1.                                                                                                    | AD Code<br>0000001<br>List of Error Code<br>ID_DET_012<br>ID_HDR_002<br>ID_HDR_004<br>IM_HDR_002                                                          | "Is Outward<br>Remittance<br>Involved?"<br>Yes<br>Error Code       | BE File Name<br>SEZIRBIFE030120181.be.x<br>Data type and k<br>Data type and k<br>Ad Code is man<br>AD Code invalic                                                                                      | BE File Generation<br>Date<br>01/03/2018<br>Error Description<br>ength error for Invoice No<br>ength error for AD Code<br>ength error for IE Code<br>negth error for IE Code<br>dd                                                                           | RBI<br>Acknowledgement<br>status<br>ERROR | Error Code<br>Header-<br>ID_HDR_010,ID_HD | 9 <u>R_010</u>  |
| IX_BOE_096 Invoice amount should be greater than or equal to 1.                                                                                                    | AD Code<br>0000001<br>List of Error Code<br>ID_DET_012<br>ID_HDR_002<br>ID_HDR_004<br>IM_HDR_002<br>X_BOE_001<br>X_BOE_001<br>X_BOE_039                   | Yes<br>Error Code                                                  | BE File Name<br>SEZIRBIFE030120181.be.x<br>Data type and le<br>Data type and le<br>Data type and le<br>Ad Code is man<br>AD Code invalie<br>BOC Number n                                                | BE File Generation<br>Date                                                                                                    | RBI<br>Acknowledgement<br>status<br>ERROR | Error Code<br>Header-<br>ID_HDR_010.ID_HC | )R_010          |
|                                                                                                    | AD Code<br>00000001<br>List of Error Code<br>1D_DET_012<br>D_HDR_002<br>D_HDR_004<br>IM_HDR_002<br>X_BOE_001<br>X_BOE_001<br>X_BOE_001<br>X_BOE_001       | "Is Outward<br>Remittance<br>Involved?"<br>Yes<br>Error Code       | BE File Name<br>SEZIRBIFE030120181.be.x<br>Data type and It<br>Data type and It<br>Data type and It<br>Ad Code is man<br>AD Code invalic<br>BOE Number an<br>BOE Number an                              | BE File Generation<br>Date<br>ml[01/03/2018<br>Error Description<br>ength error for Invoice No<br>ength error for AD Code<br>ength error for AD Code<br>ength error for IE Code<br>datory<br>d<br>ot present in DB<br>iready exists in DB                    | RBI<br>Acknowledgement<br>status<br>ERROR | Error Code<br>Header-<br>ID_HDR_010.ID_HC | 0R_010          |
|                                                                                                    | AD Code<br>0000001<br>List of Error Code<br>ID_DET_012<br>ID_HDR_002<br>ID_HDR_002<br>IX_BOE_001<br>IX_BOE_001<br>IX_BOE_0039<br>IX_BOE_041<br>IX_BOE_096 | Yes<br>Error Code                                                  | BE File Name<br>SEZIRBIFE030120181.be.x<br>Data type and le<br>Data type and le<br>Data type and le<br>Ad Code is man<br>AD Code is man<br>BOE Number n<br>BOE Number n<br>BOE Number n<br>BOE Number n | BE File Generation<br>Date<br>01/03/2018<br>Error Description<br>ength error for Invoice No<br>ength error for AD Code<br>ength error for IE Code<br>ndatory<br>d<br>ot present in DB<br>iready exists in DB<br>iready exists in DB                          | RBI<br>Acknowledgement<br>status<br>ERROR | Error Code<br>Header-<br>ID_HDR_010,ID_HD | )R_010          |
|                                                                                                    | AD Code<br>0000001<br>List of Error Code<br>D_DET_012<br>ID_HDR_002<br>ID_HDR_002<br>IX_BOE_001<br>X_BOE_001<br>X_BOE_041<br>IX_BOE_096                   | Yes<br>Error Code                                                  | BE File Name<br>SEZIRBIFE030120181.be.x<br>Data type and li<br>Data type and li<br>Data type and li<br>Ad Code is mar<br>AD Code invalic<br>BOE Number ni<br>BOE Number ni<br>Invoice amount            | BE File Generation<br>Date<br>mil 01/03/2018<br>Error Description<br>ength error for Invoice No<br>ength error for AD Code<br>ength error for AD Code<br>ength error for IE Code<br>ndatory<br>do present in DB<br>Iready exists in DB<br>ready exists in DB | RBI<br>Acknowledgement<br>status<br>ERROR | Error Code<br>Header-<br>ID_HDR_010.ID_HC | DR_010          |

For e.g. the transaction in the above screenshot has been given Error status by RBI. The error code ID\_HDR\_010 can be seen 'Error Code' field and further the description of the error can be known by the List of Error Codes mentioned on the same page below the status screen.

**Note:** Status shown in this feature is limited to display of acceptance of SEZ Transaction by RBI IDPMS/EDPMS System. It doesn't indicate processing / closure of transaction by Authorized Dealers in terms of Remittance processing. C. **GSTN Data Exchange status at EDI**: This status will indicate acceptance of SEZ Online transaction shared with EDI System with reference to GST information.

SEZ Online System is sharing SEZ GST Information with EDI System for below modules:

- a. DTA Sale
- b. DTA Procurement
- c. DTA Procurement with Export Benefit

CBEC DG System is appointed as nodal agency for receiving SEZ GST Information from SEZ Online System and is asked for above mentioned modules.

In order to check the acknowledgement status of DTAP, DTAPEX and DTA Sale transactions at EDI end, user needs to enter the Request ID, select 'Integration type' as GSTN Data Exchange status at EDI and enter the captcha and click on Check Status tab. The integration status will be displayed as shown below:

a) If "Acknowledgement status at EDI' is displayed as Success, it means that the transaction details that have been shared by SEZ Online System with EDI have been successfully accepted.

|                                  | CHEC                              | CINTEGRATION STAT                                                                                                | US                     |                 |
|----------------------------------|-----------------------------------|----------------------------------------------------------------------------------------------------|------------------------|-----------------|
| Request                          | ID : *                            | 2617030634                                                                                                    | 01                     |                 |
| Integratio                       | n Type :*                         | GSTN Deta                                                                                                    | Exchange status at EDI | v               |
| UFA                              | vh 🛃                              |                                                                                                    |                        |                 |
| Please e                         | nter captcha code as shown abo    | e (Case sensitive)                                                                                               |                        |                 |
|                                  |                                   |                                                                                                    |                        |                 |
| Check                            | Status Reset                      | Cancel                                                                                                    |                        |                 |
| Unitedat                         | and the second second second      | and the second second second second second second second second second second second second second second second |                        |                 |
|                                  |                                   |                                                                                                    |                        |                 |
| GSTN Data Exchange Status At ED  | :                                 |                                                                                                    |                        |                 |
| DTA Sale INCJS6                  | 261703063401                      | 2074431 27/Dec/2017                                                                                              | 27/Dec/2017            | 33AAACH1925Q2ZG |
|                                  |                                   |                                                                                                    |                        |                 |
| DE File Name                     | BE File Uploaded D                | ste Acknowledgeme                                                                                                | ent status at EDI      | Error Code      |
| 52G5I01_2017_261703083401_040120 | 18.xm(                            | Success                                                                                                    |                        | 100000000       |
| h                                |                                   |                                                                                                    |                        |                 |
| List of Error Codes              |                                   | Fores Description                                                                                                |                        |                 |
| 38                               | XML file struct                   | ure is not as per XSD                                                                                            |                        |                 |
| 39                               | Invaid DTA Se                     | ller State Code                                                                                                  |                        |                 |
|                                  | Invalid DTA Se<br>Total item's IG | fler CITX number<br>ST duty is not equal to Ma                                                                   | ster IGST duty         |                 |
| 40                               | i goar mattra ro                  | vision                                                                                                    | and root only          |                 |
| 40<br>41<br>D                    | Sucessful inte                    | a a su a su a su a su a su a su a su a                                                                           |                        |                 |
| 40<br>41<br>5                    | Sucessful inte<br>Invalid Sez Sit | e                                                                                                    |                        |                 |
| 40<br>41<br>5                    | Sucessful inte<br>Invalid Sez Sit | 8                                                                                                    |                        |                 |

 b) If "Acknowledgement status at EDI' is displayed as Error, it means that the transaction details shared by SEZ Online System with EDI have been rejected. The reason for the rejection can be known with the help of error code mentioned in the 'Error Code' field.

|                                                                                                    |                                                                                         | CHE                                                              | CK INTEGRATION STAT                                                                                                   | rus                                                           |                                                      |
|----------------------------------------------------------------------------------------------------|-----------------------------------------------------------------------------------------|------------------------------------------------------------------|----------------------------------------------------------------------------------------------------|---------------------------------------------------------------|------------------------------------------------------|
|                                                                                                    | Request ID : *                                                                          |                                                                  | 2617030834                                                                                                    | 112                                                           |                                                      |
|                                                                                                    | Integration Type                                                                        | *                                                                | GSTN Data                                                                                                    | Exchange status at EDI                                        | <b>~</b>                                             |
|                                                                                                    | YfQs                                                                                    | 2                                                                |                                                                                                    |                                                               |                                                      |
|                                                                                                    | Please enter cap                                                                        | otcha code as shown at                                           | bove (Case sensitive) *                                                                                               |                                                               |                                                      |
|                                                                                                    |                                                                                         |                                                                  |                                                                                                    |                                                               |                                                      |
|                                                                                                    | Check Status                                                                            | Reset                                                            | Cancel                                                                                                    |                                                               |                                                      |
|                                                                                                    | Uneck Status                                                                            | i i i i i i i i i i i i i i i i i i i                            | Cancer                                                                                                    |                                                               |                                                      |
|                                                                                                    |                                                                                         |                                                                  |                                                                                                    |                                                               |                                                      |
|                                                                                                    |                                                                                         |                                                                  | ·                                                                                                    |                                                               |                                                      |
| GSTN Data Evolu                                                                                               |                                                                                         |                                                                  |                                                                                                    |                                                               |                                                      |
| GSTN Data Excha                                                                                               | ange Status At EDI:                                                                     | Request ID                                                       | BE No. & Date                                                                                                    | Out of Charge Date                                            | GSTIN Of SEZ Entity                                  |
| GSTN Data Excha<br>Document Typ<br>DTA Sale                                                                   | ange Status At EDI:<br>e SEZ Port Code<br>INCJS6                                        | Request ID<br>261703083412                                       | BE No. & Date<br>2074432 27/Dec/2017                                                                                  | Out of Charge Date<br>27/Dec/2017                             | GSTIN OF SEZ Entity<br>33AAACH1925Q2ZG               |
| GSTN Data Excha<br>Document Typ<br>DTA Sale                                                                   | ange Status At EDI:<br>e SEZ Port Code<br>INCJS6                                        | Request ID<br>261703083412                                       | BE No. & Date<br>2074432 27/Dec/2017                                                                                  | Out of Charge Date<br>27/Dec/2017                             | GSTIN OF SEZ Entity<br>33AAACH1925Q2ZG               |
| GSTN Data Excha<br>Document Typ<br>DTA Sale<br>BE                                                             | ange Status At EDI:<br>e SEZ Port Code<br>INCJS6                                        | Request ID<br>261703083412<br>BE File Uploaded                   | BE No. & Date<br>2074432 27/Dec/2017<br>Date Acknowledgem                                                             | Out of Charge Date<br>27/Dec/2017                             | GSTIN OF SEZ Entity<br>33AAACH1925Q2ZG<br>Error Code |
| GSTN Data Excha<br>Document Typ<br>DTA Sale<br>BE<br>SZGSI01_2018_26                                          | ange Status At EDI:<br>e SEZ Port Code<br>INCJS6<br>File Name<br>1703083412_04012018.xm | Request ID<br>261703083412<br>BE File Uploaded                   | BE No. & Date<br>2074432 27/Dec/2017<br>Date Acknowledgem<br>Failure                                                  | Out of Charge Date<br>27/Dec/2017<br>Ient status at EDI<br>01 | GSTIN OF SEZ Entity<br>33AAACH1925Q2ZG<br>Error Code |
| GSTN Data Excha<br>Document Typ<br>DTA Sale<br>BE<br>SZGSI01_2018_26                                          | ange Status At EDI:<br>e SEZ Port Code<br>INCJS6<br>File Name<br>1703083412_04012018.xm | Request ID<br>261703083412<br>BE File Uploaded                   | BE No. & Date<br>2074432 27/Dec/2017<br>Date Acknowledgem<br>Failure                                                  | Out of Charge Date<br>27/Dec/2017<br>Ient status at EDI<br>01 | GSTIN OF SEZ Entity<br>33AAACH1925Q2ZG<br>Error Code |
| GSTN Data Excha<br>Document Typ<br>DTA Sale<br>BE<br>SZGSI01_2018_26                                          | ange Status At EDI:<br>e SEZ Port Code<br>INCJS6<br>File Name<br>1703083412_04012018.xm | Request ID<br>261703083412<br>BE File Uploaded                   | BE No. & Date<br>2074432 27/Dec/2017<br>Date Acknowledgem<br>Failure                                                  | Out of Charge Date<br>27/Dec/2017<br>ient status at EDI<br>01 | GSTIN OF SEZ Entity<br>33AAACH1925Q2ZG<br>Error Code |
| GSTN Data Excha<br>Document Typ<br>DTA Sale<br>BE<br>SZGSI01_2018_26                                          | ange Status At EDI:<br>e SEZ Port Code<br>INCJS6<br>File Name<br>1703083412_04012018.xm | Request ID<br>261703083412<br>BE File Uploaded                   | BE No. & Date<br>2074432 27/Dec/2017<br>Date Acknowledgem<br>Failure                                                  | Out of Charge Date<br>27/Dec/2017<br>ent status at EDI<br>01  | GSTIN OF SEZ Entity<br>33AAACH1925Q2ZG<br>Error Code |
| GSTN Data Excha<br>Document Typ<br>DTA Sale<br>SZGSI01_2018_26<br>List of Error Code                          | ange Status At EDI:<br>e SEZ Port Code<br>INCJS6<br>File Name<br>1703083412_04012018.xm | Request ID<br>261703083412<br>BE File Uploaded                   | BE No. & Date<br>2074432 27/Dec/2017<br>Date Acknowledgem<br>Failure<br>Error Description                             | Out of Charge Date<br>27/Dec/2017<br>Ient status at EDI<br>01 | GSTIN OF SEZ Entity<br>33AAACH1925Q2ZG<br>Error Code |
| GSTN Data Excha<br>Document Typ<br>DTA Sale<br>BE<br>SZGSI01_2018_26 <sup>-</sup><br>List of Error Code<br>38 | ange Status At EDI:<br>e SEZ Port Code<br>INCJS6<br>File Name<br>1703083412_04012018.xm | Request ID<br>261703083412<br>BE File Uploaded<br>XML file stru- | BE No. & Date<br>2074432 27/Dec/2017<br>Date Acknowledger<br>Failure<br>Error Description<br>Icture is not as per XSD | Out of Charge Date<br>27/Dec/2017<br>eent status at EDI<br>01 | GSTIN Of SEZ Entity<br>33AAACH1925Q2ZG<br>Error Code |

Note: Pl note that from NDML perspective, scope of this data exchange is limited to sharing information with EDI System and accordingly this status indicates file acceptance by EDI System and does not provide any information about sharing of concerned transaction by EDI System with GSTN.

- D. **SEZ Transaction Assessment Status:** This facility is currently available and named Verify BE/SB. It is merged under unified facility where status of transaction submitted through system can be verified. It is currently available for below modules:
  - 1. Bill of Entry
  - 2. DTA Sale
  - 3. Shipping Bill

#### a) SEZ Transaction Assessment Status:

This is existing feature and allows users to verify the details of their BE or SB requests on the login page. Users' needs to enter the Request Id, select the type of integration as "Assessment Status", enter the Captcha and click on "Check Status. The details of the transaction will be displayed on the same page as shown below.

|                                                                                             | CHECK INTEGRATION STATUS                                                                                 |  |
|---------------------------------------------------------------------------------------------|----------------------------------------------------------------------------------------------------|--|
| Request ID : *<br>Integration Type : *                                                      | 171703137255<br>SEZ Transaction Assessment Status                                                        |  |
| JISg 💋                                                                                      |                                                                                                    |  |
| Please enter captcha code as sho                                                            | wn above (Case sensitive) *                                                                              |  |
| Check Status Reset                                                                          | Cancel                                                                                                   |  |
|                                                                                             |                                                                                                    |  |
|                                                                                             | Bill of Entry Details                                                                                    |  |
| SEZ & Unit Details                                                                          |                                                                                                    |  |
| DC Office:                                                                                  | Cochin Special Economic Zone                                                                             |  |
| SEZ Name:                                                                                   | RMZ Ecoworld Infrastructure Pvt Ltd(Formerly Adars h Prime Projects)                                     |  |
| SEZ Unit / Developer / Co-Developer:                                                        | Honeywell Technology Solutions Lab Pvt.Ltd                                                               |  |
| Import-Export Code:                                                                         | 0794006809                                                                                               |  |
| Request Details:                                                                            | BILL OF ENTRY FOR HOME CONSUMPTION                                                                       |  |
| Request ID:                                                                                 | 171703137255                                                                                             |  |
| Port Code:                                                                                  | INBLR4                                                                                                   |  |
| Import Dept. S.No & Date:                                                                   | 1001711, 29/12/2017                                                                                      |  |
| Custom House Agent Name & Code:                                                             | SELF                                                                                                    |  |
| Assessment Date:                                                                            | 29-Dec-2017                                                                                              |  |
| Request Status:                                                                             | Out Of Charge                                                                                            |  |
|                                                                                             |                                                                                                    |  |
| Consignment Details                                                                         |                                                                                                    |  |
| Consignment Details<br>MBL/MAWB Number & Date:                                              | fg222222f, 29-Dec-2017                                                                                   |  |
| Consignment Details<br>MBL/MAWB Number & Date:<br>HBL/HAWB Number & Date:                   | fg222222f, 29-Dec-2017<br>x222222yz, 29-Dec-2017                                                         |  |
| Consignment Details<br>MBL/MAWB Number & Date:<br>HBL/HAWB Number & Date:<br>Cargo Details: | fg222222f, 29-Dec-2017<br>x222222yz, 29-Dec-2017<br>Weight: 12122.333 KILOGRAMS, Packets: 1722 PACKAGE S |  |